### tclean: CASA task for Radio Interferometric Image Reconstruction

| CASA <x>: inp</x> | tclean      |     |
|-------------------|-------------|-----|
| vis               | = ''        | # N |
| selectdata        | = True      |     |
|                   |             |     |
| specmode          | = 'mfs'     |     |
| • • •             |             |     |
| gridder           | = 'standard | '   |
| • • •             |             |     |
| deconvolver       | = 'hogbom'  | :   |
| • • •             |             |     |
| weighting         | = 'natural' |     |
|                   |             |     |
| niter             | = 0         |     |
|                   |             |     |
| usemask           | = 'user'    |     |

- ame of input visibility file(s) # Enable data selection parameters
- # Spectral definition mode
- # Gridding options
- # Minor cycle algorithm
  - # Weighting scheme
- # Maximum number of iterations
- # Type of mask(s) for deconvolution

# Before you clean: Imaging Preparation

#### **Inspect your data** 1.

- **Inspect the weblog** see I-TRAIN #4: ALMA WebLog inspection a.
- **b.** listobs: spw & field information
- c. plotms: check uv coverage, check for spectral lines, telluric lines, etc.

### 2. Prepare your measurement set

- If needed, split science source from calibrated measurement set(s) a.
- If continuum imaging, optional: split out continuum-only MS b.

### **Resources:**

ALMAGuides & General Imaging Tutorials: <u>casaguides.nrao.edu</u> Video tutorial on imaging: <u>https://youtu.be/yuLKAfroHu4</u>

If line imaging: uv continuum subtraction with uvcontsub if continuum > 3 sigma per channel

## Material preparation & Let's launch CASA!

In YOUR analysis directory (analysis/USERNAME/): mkdir imaging cd imaging cp -r ./././scripts/Imaging\_\*.py ./

(you can copy below from the script "Imaging\_1\_basic.py") cp -r ../../archive/DRT2023/TW\_hydra/sis14\_twhya\_calibrated\_flagged.ms.contsub/ ./

nice +10 env -u PYTHONPATH -u LD\_LIBRARY\_PATH casapy-660

Scripts involved in this tutorial:

```
(a) Imaging_1_basic.py - setting up all tclean parameter in interactive style
(b) Imaging_2_basic_scripted.py - scripted version of (a)
(c) Imaging_3_uvcontsub.py - basic steps to perform continuum subtraction
(d) Imaging_4_uvtaper_scripted.py - tclean script including tapering specification (uvtaper and the associated parameters)
```

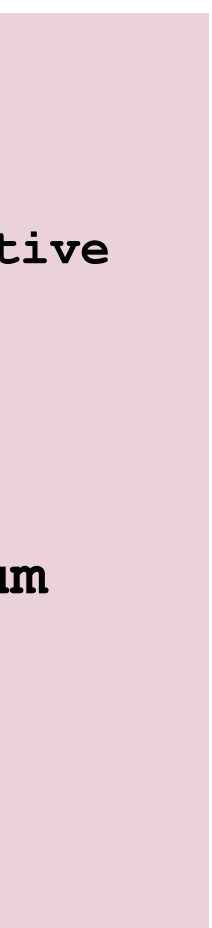

### tclean: data selection

| CASA <x>: inp tclean</x> |                          |
|--------------------------|--------------------------|
| vis                      | <pre>= 'sis14_twhy</pre> |
| selectdata               | = True                   |
| field                    | = 'TW Hya'               |
| spw                      | = '0'                    |
| timerange                | = ''                     |
| uvrange                  | = ''                     |
| antenna                  | = ''                     |
| scan                     | = ''                     |
| observation              | = ''                     |
| intent                   | = ''                     |
|                          |                          |

Or go to casa documentation: <u>https://casadocs.readthedocs.io/en/stable/api/tt/casatasks.imaging.tclean.html</u>

• • •

### va\_calibrated\_flagged.ms.contsub'

- # Enable data selection parameters
  - # field(s) to select
- # spw(s)/channels to select
- # Range of time to select from data
- # Select data within uvrange
- # Select data based on antenna/baseline
- # Scan number range
- # Observation ID range
- # Scan Intent(s)

### tclean: get spw & field information from listobs

- CASA <x>: vis = 'sis14 twhya calibrated flagged.ms.contsub'
- CASA <x>: listobs(vis)
- CASA <x>: listobs(vis, listfile='listobs.txt')

View listobs output in logger or in file Information includes:

Observation information (time, field observed, intents) Field information (field IDs, coordinates) Spectral window information (spw IDs, frequencies, bandwidth, spectral resolution) Antenna information (Names, stations, dish diameter, coordinates)

### tclean:get spw & field information from listobs

### Output:

MeasurementSet Name: /yourDirectory/sis14\_twhya\_calibrated\_flagged.ms.contsub Project: uid://A002/X327408/X6f Observer: cqi Observation: ALMA Data records: 53161 Total elapsed time = 4268.11 seconds Observed from 19-Nov-2012/07:56:23.5 to 19-Nov-2012/09:07:31.6 (UTC) ArrayID = 0ObservationID = 0Timerange (UTC) Date Scan FldId FieldName 19-Nov-2012/07:56:23.5 - 08:02:11.3 12 0 TW Hya 08:08:09.6 - 08:13:57.3 0 TW Hya 16 08:19:53.9 - 08:25:41.70 TW Hya 20 08:32:00.5 - 08:37:48.2 24 0 TW Hya 08:43:45.6 - 08:49:33.4 28 0 TW Hya 09:05:15.6 - 09:07:31.6 36 0 TW Hya (nRows = Total number of rows per scan) Fields: 1 Code Name ID RA Decl Epoch 11:01:51.796000 -34.42.17.36600 J2000 0 none TW Hya Spectral Windows: (1 unique spectral windows and 1 unique polarizatio SpwID Name #Chans Frame Ch0(MHz) Cha ALMA RB 07#BB 2#SW-01#FULL\_RES 384 ТОРО 372533.086 0

MS Version 2

| nRows | SpwIc | is Ave | erage Inte | erval(s)   | ScanIntent |
|-------|-------|--------|------------|------------|------------|
| 8514  | [0]   | [6.05] | [OBSERVE   | TARGET#ON_ | SOURCE]    |
| 10360 | [0]   | [6.05] | [OBSERVE   | TARGET#ON  | SOURCE]    |
| 10321 | [0]   | [6.05] | [OBSERVE   | TARGET#ON  | SOURCE]    |
| 10324 | [0]   | [6.05] | [OBSERVE   | TARGET#ON  | SOURCE]    |
| 9462  | [0]   | [6.05] | [OBSERVE   | TARGET#ON  | SOURCE]    |
| 4180  | [0]   | [6.05] | [OBSERVE   | TARGET#ON  | SOURCE]    |
|       |       |        |            |            |            |

|     | SrcId    | nRows      |              |     |     |     |    |
|-----|----------|------------|--------------|-----|-----|-----|----|
|     | 0        | 53161      |              |     |     |     |    |
| n   | setups)  |            |              |     |     |     |    |
| anI | Wid(kHz) | TotBW(kHz) | CtrFreq(MHz) | BBC | Num | Cor | rs |
|     | 610.352  | 234375.0   | 372649.9688  |     | 2   | XX  | YY |

### tclean: get spw & field information from listobs

### **Output:**

MeasurementSet Name: /yourDirectory/sis14 twhya calibrated flagged.ms.contsub

Project: uid://A002/X327408/X6f Observer: cqi **Observation:** ALMA Total elapsed time = 4268.11 seconds Data records: 53161 19-Nov-2012/07:56:23.5 to 19-Nov-2012/09:07:31.6 (UTC) Observed from ArrayID = 0ObservationID = 0Scan FldId FieldName Timerange (UTC) Date 19 - Nov - 2012/07:56:23.5 - 08:02:11.312 0 TW Hya 08:08:09.6 - 08:13:57.3 0 TW Hya 16 08:19:53.9 - 08:25:41.7 0 TW Hya 08:32:00.5 - 08:37:48.2 24 0 TW Hya 08:43:45.6 - 08:49:33.4 28 0 TW Hya 09:05:15.6 - 09:07:31.6 0 TW Hya (nRows = Total number of rows per scan)Fields: 1 ID Code Name RA Epoch Decl 11:01:51.796000 -34.42.17.36600 J2000 none TW Hya 0 Spectral Windows: (1 unique spectral windows and 1 unique polarizati SpwID Ch0(MHz) Ch Name #Chans Frame ALMA\_RB\_07#BB\_2#SW-01#FULL\_RES 372533.086 384 TOPO 0

ad flagged ms conts

MS Version 2

| nRows | SpwId | s Ave  | erage In | terval(s)   | ScanIntent |
|-------|-------|--------|----------|-------------|------------|
| 8514  | [0]   | [6.05] | [OBSERV  | E_TARGET#ON | SOURCE]    |
| 10360 | [0]   | [6.05] | [OBSERV  | E TARGET#ON | SOURCE]    |
| 10321 | [0]   | [6.05] | [OBSERV  | E TARGET#ON | SOURCE]    |
| 10324 | [0]   | [6.05] | [OBSERV  | E TARGET#ON | SOURCE]    |
| 9462  | [0]   | [6.05] | [OBSERV  | E TARGET#ON | SOURCE]    |
| 4180  | [0]   | [6.05] | [OBSERV  | E_TARGET#ON | SOURCE]    |

| L   | SrcId    | nRows      |              |     |     |     |    |
|-----|----------|------------|--------------|-----|-----|-----|----|
| )   | 0        | 53161      |              |     |     |     |    |
| .on | setups)  |            |              |     |     |     |    |
| anV | Nid(kHz) | TotBW(kHz) | CtrFreq(MHz) | BBC | Num | Cor | rs |
|     | 610.352  | 234375.0   | 372649.9688  |     | 2   | XX  | YY |

### tclean: image parameters

### CASA <x>: inp tclean

| $\bullet$ $\bullet$ $\bullet$ |                           |
|-------------------------------|---------------------------|
| datacolumn                    | = 'data'                  |
| imagename                     | = 'twhya_n                |
| imsize                        | $= [240, 2\overline{4}0]$ |
| cell                          | = '0.1arcse               |
| phasecenter                   | = 0                       |
| stokes                        | = 'I'                     |
| projection                    | = 'SIN'                   |
| startmodel                    | = ''                      |
|                               |                           |

• • •

2hp43' )] sec'

- # Data column
- # Pre-name of output images
- # Number of pixels
- # Cell size
- # Phase center of the image
- # Stokes Planes to make
- # Coordinate projection
- # Name of starting model

synthesized into a single image using synthesis), i.e. continuum imaging

**N DATA CHANNELS** 

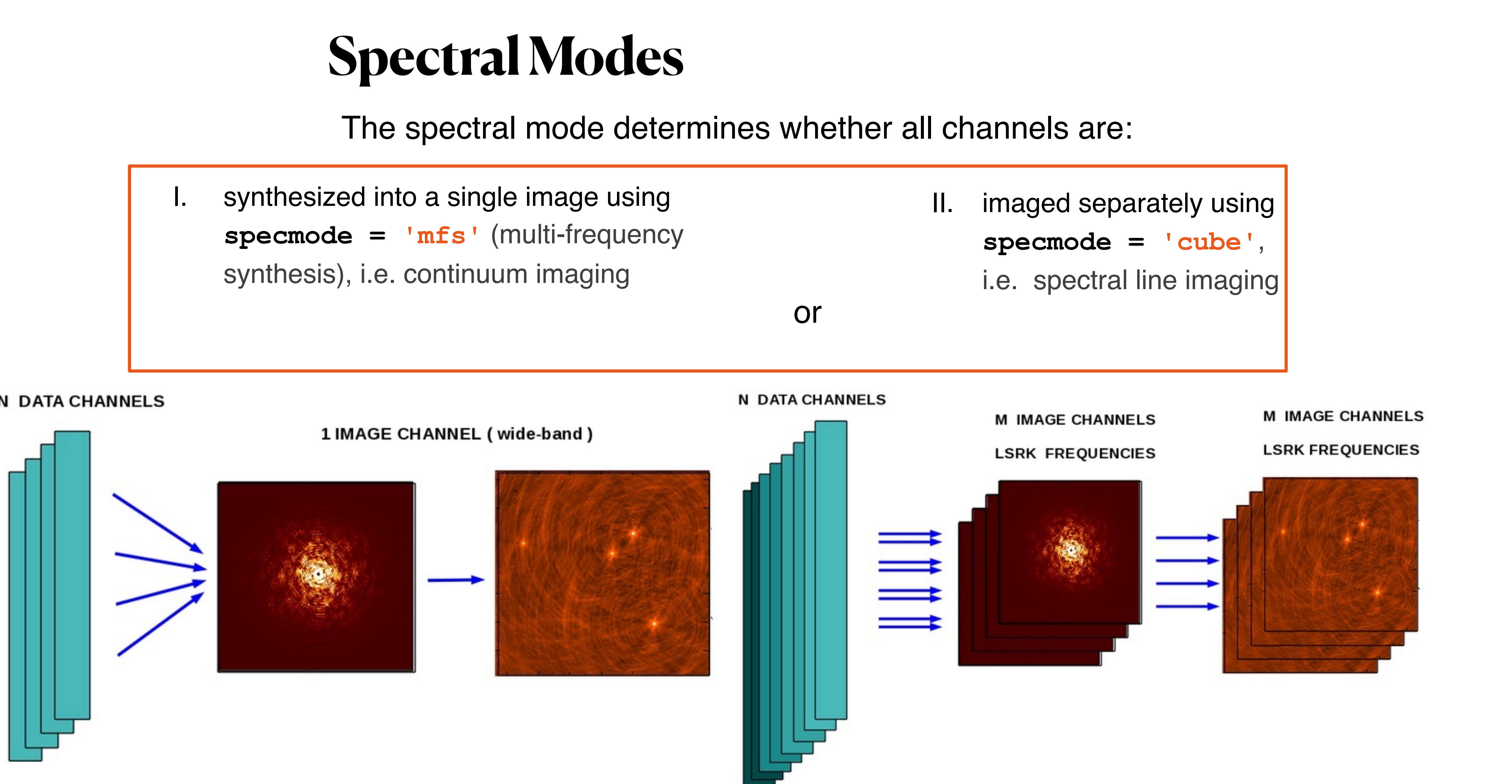

Figures from CASA Docs

For this tutorial, we use:

CASA <x>: specmode = 'cube'

nchan, start, and width can be in terms of channel number, frequency, or velocity CASA  $\langle x \rangle$ : nchan = 30 CASA  $\langle x \rangle$ : start = 230 CASA  $\langle x \rangle$ : width = 1

for *z<0.2*, can use rest frequency of line (look up with e.g. Splatalogue) CASA <x>: restfreq = '372.67250900GHz' # N2H+ J=4-3

**Set velocity parameters:** CASA <x>: outframe = 'lsrk' # LSR as a kinematical (radio) definition CASA <x>: veltype = 'radio' # produces channels of fixed velocity width

See CASA Docs for more options and precise definitions

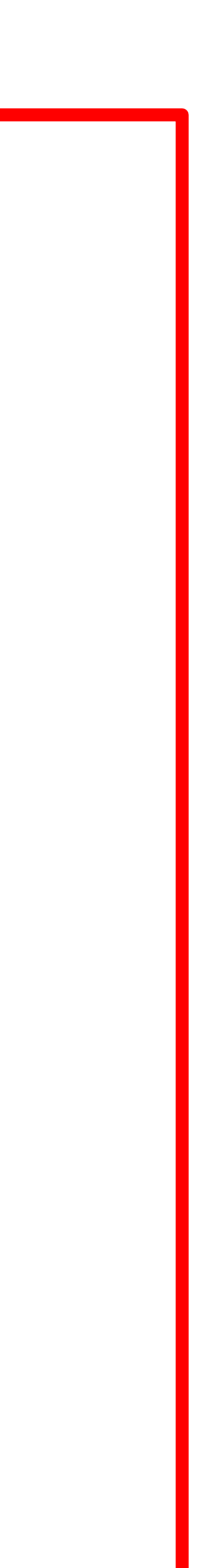

## Spectral Modes

#### CASA <x>: inp tclean

• • •

| • • •                |   |                |
|----------------------|---|----------------|
| specmode             |   | 'cube'         |
| nchan                | = | 30             |
| start                | = | 230            |
| width                | = | 1              |
| outframe             | = | 'lsrk'         |
| veltype              | = | 'radio'        |
| restfreq             | = | '372.67250900G |
| interpolation        | = | 'linear'       |
| perchanweightdensity | = | True           |
|                      |   |                |

# Spectral definition mode (mfs... # Number of channels... # First channel (e.g. start=3... # Channel width (e.g. width=2... # Spectral reference frame... # Velocity type (radio... # List of rest frequencies # Spectral interpolation... # whether to calculate weight...

#### GHz'

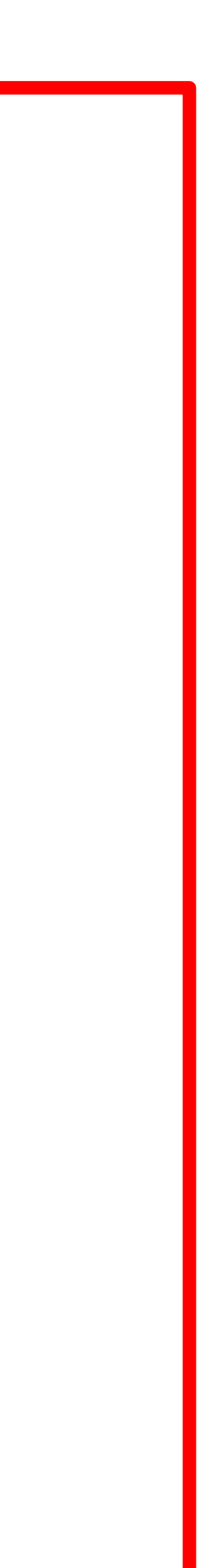

grid

**Recommended:** 

```
gridder = 'standard'
  operations applied in image-domain to correct
  for direction-dependent effects
  use for single pointings
gridder = 'mosaic'
  direction-dependent, time-variable and baseline-
  dependent corrections during gridding in the
  visibility-domain
  use for mosaics
```

For this tutorial:

```
CASA <x>: gridder = 'standard'
```

Figure from CASA Docs

### Gridder

### The gridder resamples imaging weights and weighted visibilities onto a uniform *uv*

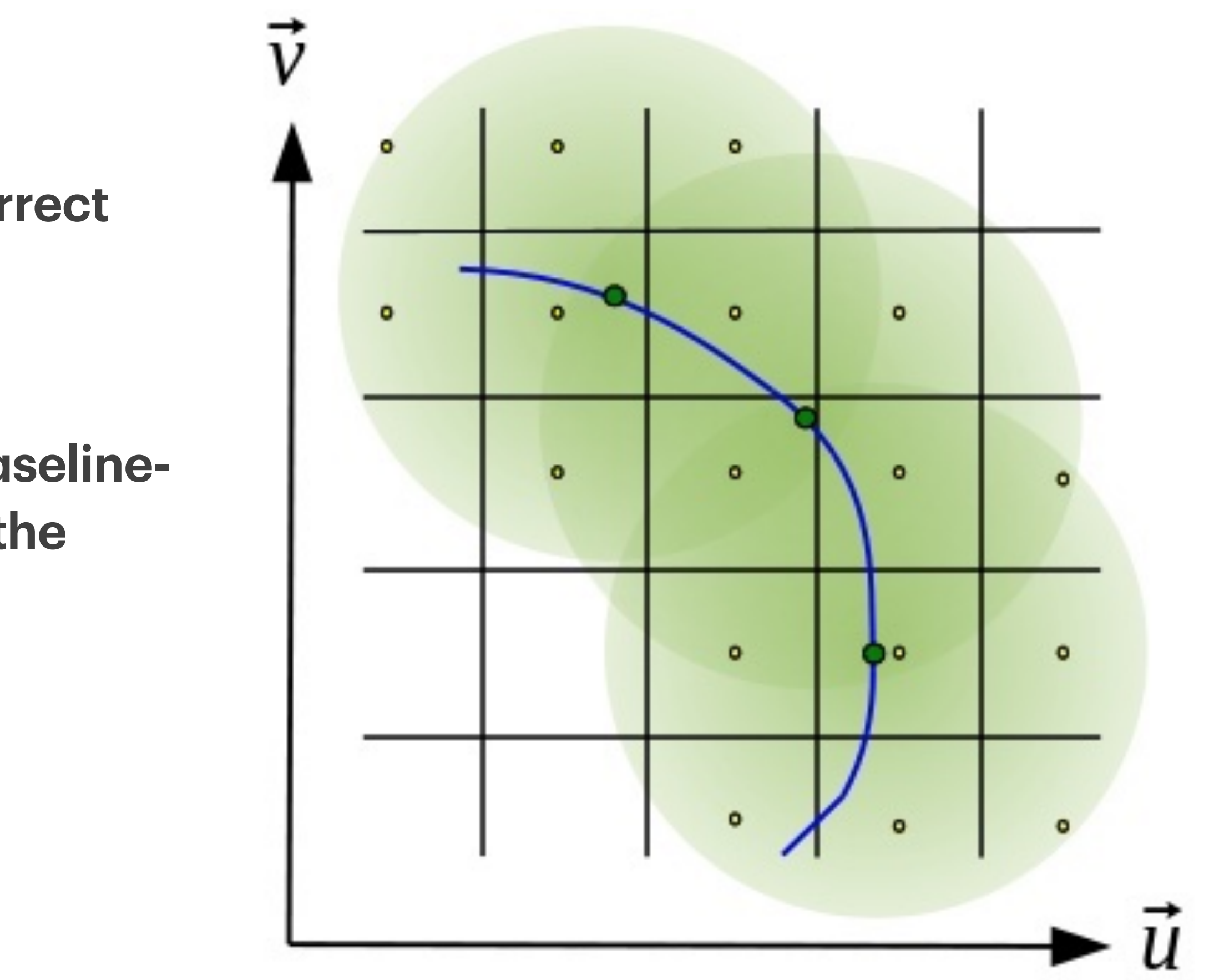

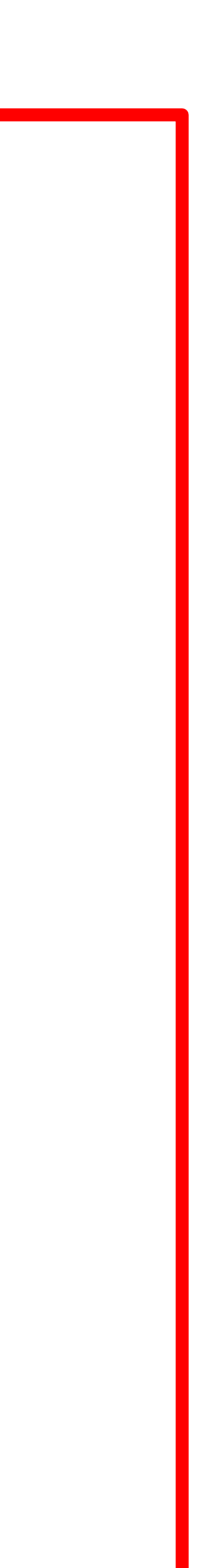

## Minor-cycle clean algorithms

### **Recommended:**

deconvolver = 'hogbom': adapted version of Hogbom Clean [Hogbom, 1974]
assumes point source model of source brightness distribution
→ most appropriate for fields of isolated point sources
compute intensive

deconvolver = 'multiscale' (or 'mtmfs'): MultiScale Clean [Cornwell, 2008]
scale-sensitive clean, can specify multiple scales
assuming sources extended, tapered 'paraboloids'
scales = []: list of scales (in pixels)
use scales up to the smaller of the largest extent of the emission
recommended to include a point source scale (pixel size 0)
smallscalebias = 0.0: value from -1 (biases towards larger scales) to 1 (biases towards smaller scales)

For this tutorial:

CASA <x>: deconvolver = 'multiscale' CASA <x>: scales = [0,5,10]

## Weighting Schemes

Visibility weights alter the synthesised beam and dynamic range of output image

### weighting = 'natural'

visibilities are weighted by data weights

lower rms noise, lower resolution

#### weighting = 'uniform'

Visibilities in same *uv* cell are weighted 'uniformly' reduces sidelobes, higher rms noise

#### weighting = 'briggs'

Compromise between natural & uniform **robust** parameter can be adjusted from -2 (uniformlike) to 2 (natural-like)

#### uvtaper = []

Applies a Gaussian taper in addition to the weighting scheme

Only outertaper → can clip inner *uv* data using uvrange

**Should use with** natural **or briggs with** robust = 2

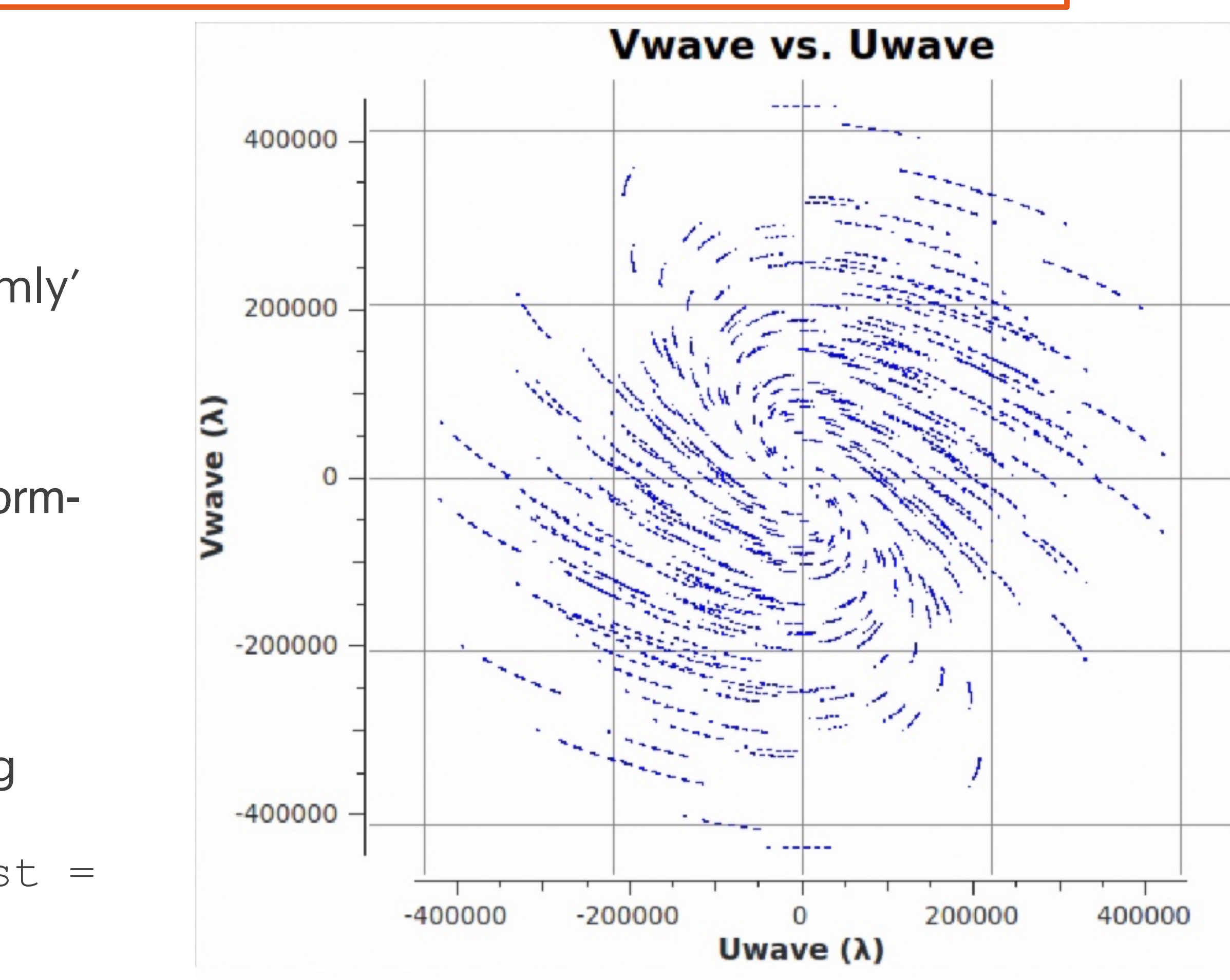

### Natural

### Robust 0.7

Bm : 5.6 arcsec 0.1 sidelobe

Bm : 4.0 arcsec 0.05 sidelobe

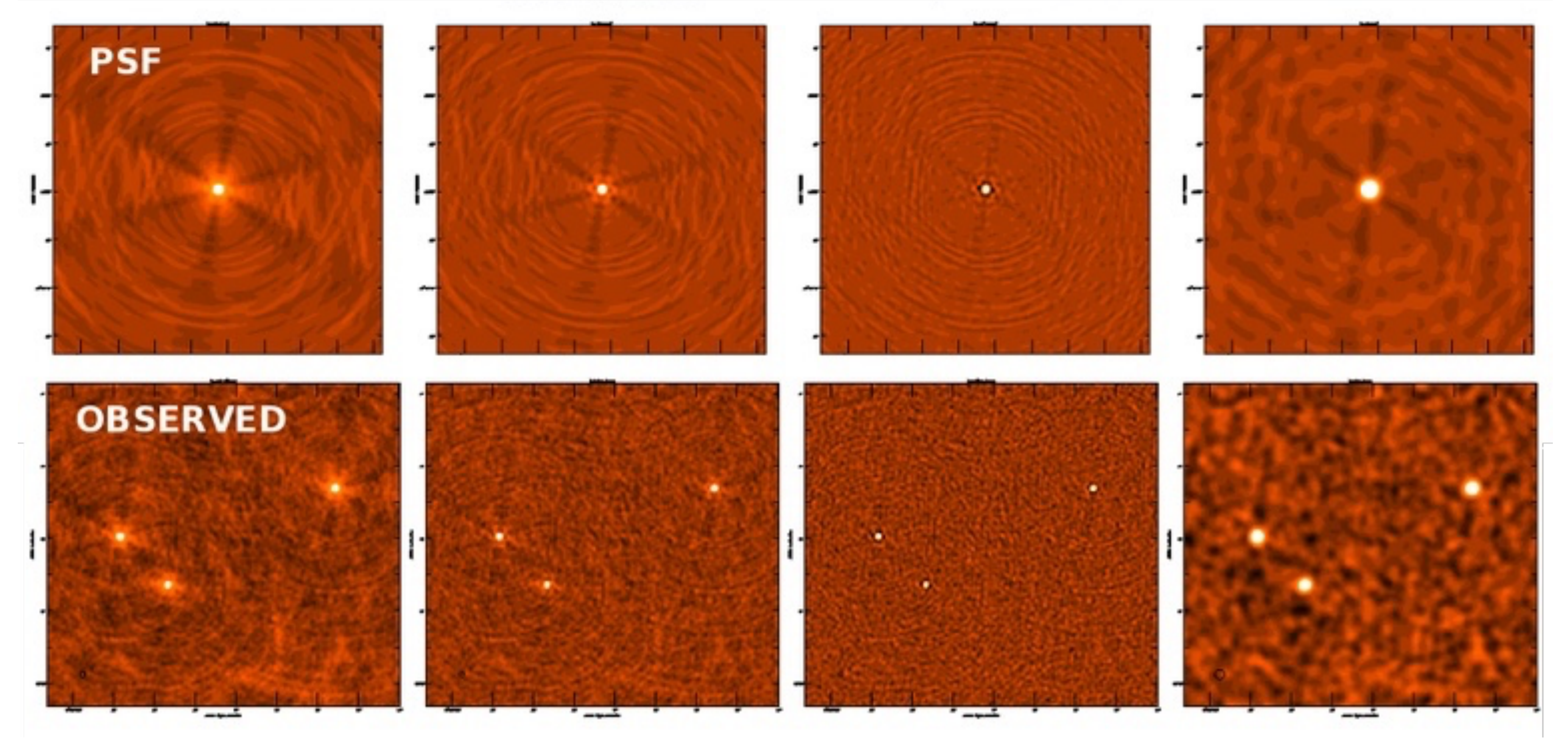

Figure from CASA Docs

### Uniform

### Tapered Uniform

Bm : 3.2 arcsec +0.03,-0.08 sidelobe

#### Bm : 8.0arcsec 0.01 sidelobe

```
For this tutorial we will use:
CASA <x>: weighting = 'briggs'
CASA \langle x \rangle: robust = 0.5
CASA <x>: inp tclean
                         = 'standard'
gridder
                         = ''
   vptable
   pblimit
                        = 0.2
deconvolver
                        = 'multiscale'
   scales
   smallscalebias
                         = 0.0
   • • •
weighting
                         = 'briggs'
   robust
                            = 0.5
                         = 0
   npixels
   uvtaper
                         = []
```

• • •

# Gridding options... # Name of Voltage Pattern table **#** PB gain level... # Minor cycle algorithm... = [0, 5, 10] # List of scale sizes (in pixels) # Biases the scale... # Weighting scheme # Robustness parameter

# Number of pixels to determine uv-cell # uv-taper on outer baselines in uv-plane

## **Masks for Deconvolution**

found (used to speed up the cleaning)

```
usemask = 'user'
```

this option can be selected to define regions by hand in the GUI when using interactive = True

Alternatively, the mask subparameter can be

specified as an image file, a region file, or a region string

usemask = 'auto-multithresh'

Available in CASA versions 5.1 and later Makes masking spectral line emission easier and faster

"AUTO-MULTITHRESH: A General Purpose Automasking Algorithm"

*Kepley et al., 2020 PASP* **132** 024505

Automasking Guide: <u>casaguides.nrao.edu/</u> index.php/Automasking\_Guide

### Masks are used to restrict the regions over which clean components are

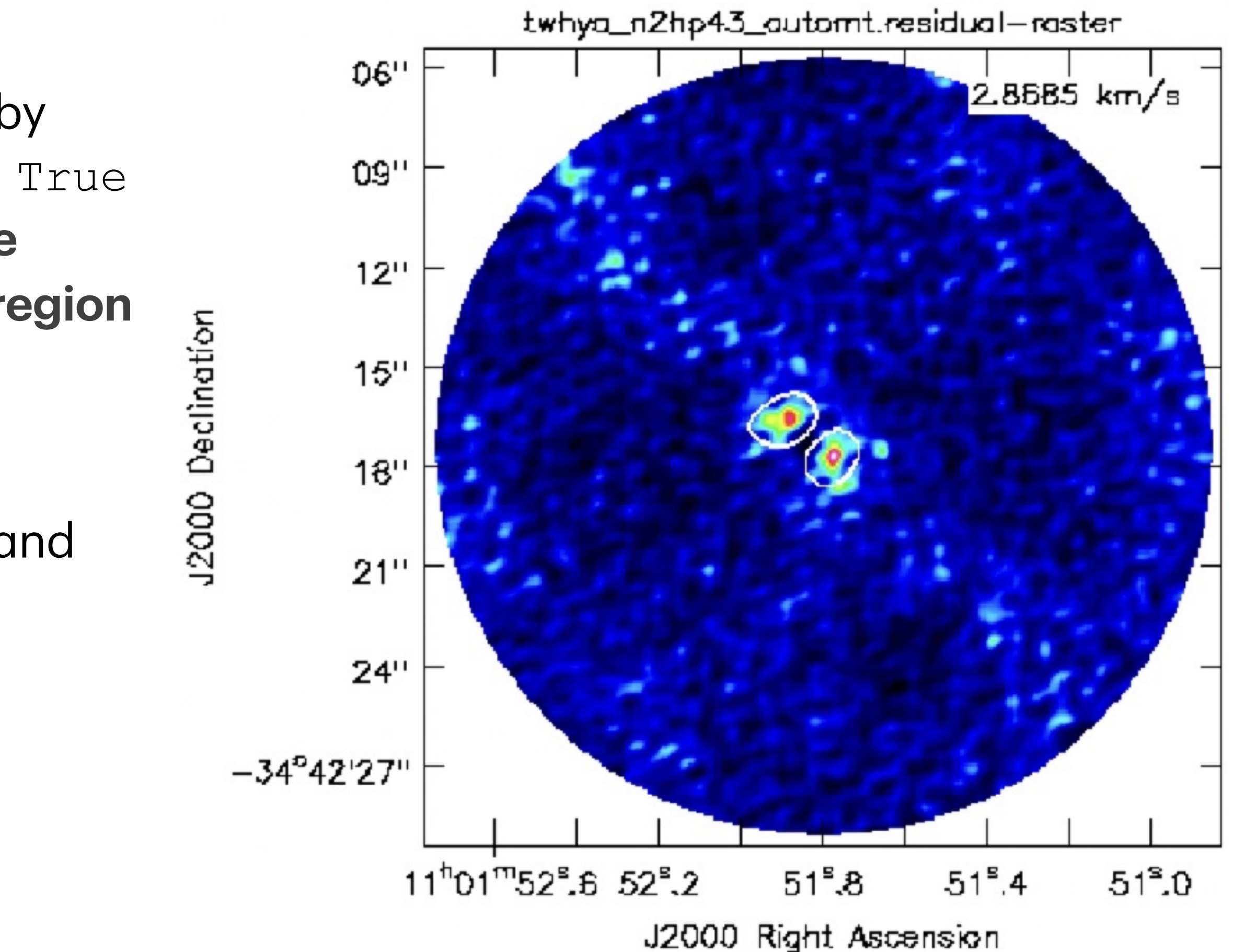

### Masks for Deconvolution

#### For this tutorial we will use: CASA <x>: usemask = 'auto-multithresh' CASA <x>: inp tclean • • • usemask = 'auto-multithresh' pbmask = 0.2sidelobethreshold = 2.0 = 4.25 noisethreshold lownoisethreshold = 1.5= 0.0 negativethreshold = 1.0minbeamfrac = 0.3 = 0.01cutthreshold = 75 growiterations dogrowprune = True = -1.0= False

• • •

- # Type of mask(s)
- # primary beam mask
- # sidelobethreshold \*...
- # noisethreshold \* ...
- # lownoisethreshold \* ...
- # negativethreshold \* ...
- # minimum beam fraction ...

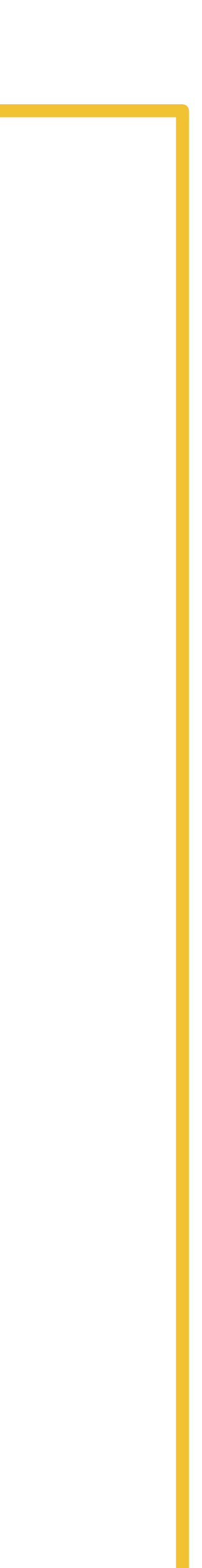

## Setting clean stopping thresholds

#### CASA <x>: inp tclean

#### niter

• • •

• • •

gain
threshold
nsigma
cycleniter
cyclefactor
minpsffraction
maxpsffraction
interactive

= 100000 = 0.1 = '' = 2.0 = -1 = 1.0 = 0.05 = 0.8 = True

- # Maximum number of iterations
- # Loop gain
- # Stopping threshold
- # rms-based threshold stopping
- # Max minor-cycle iterations
- # Scaling on PSF sidelobe...
- **#** PSF fraction max depth...
- **#** PSF fraction min depth...
- # Modify masks and parameters...

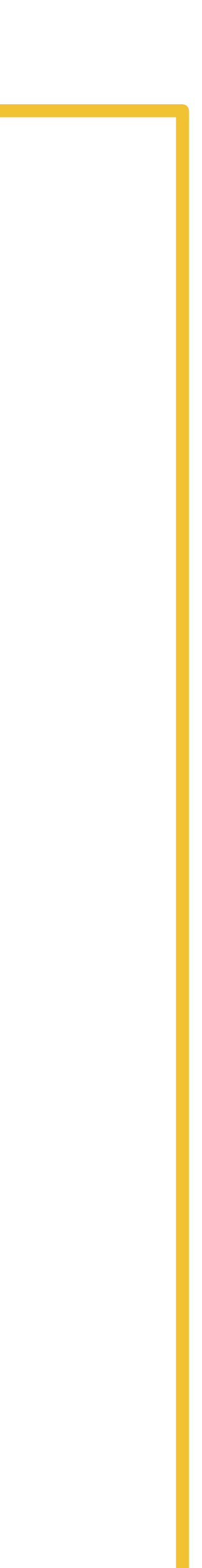

## Summary of tclean inputs

CASA <x>: inp tclean vis = 'sis14\_twhya\_calibrated\_flagged.ms.contsub' selectdata = True field = 'TW Hya' = '0' spw • • • datacolumn = 'data' = 'twhya n2hp43' imagename = [240, 240]imsize = '0.1arcsec' cell phasecenter = 0 • • • = 'cube' specmode = 30 nchan = 230 start width = 1 outframe = 'lsrk' = '372.67250900GHz' restfreq

• • •

### Also see Imaging\_2\_basic\_scripted.py

| gridder           | = 'standard'                    |
|-------------------|---------------------------------|
| deconvolver       | <pre>= 'multiscale'</pre>       |
| scales            | = [0, 5, 10]                    |
| • • •             |                                 |
| weighting         | = 'briggs'                      |
| robust            | = 0.5                           |
| • • •             |                                 |
| usemask           | <pre>= 'auto-multithresh'</pre> |
| sidelobethreshold | = 2.0                           |
| noisethreshold    | = 4.25                          |
| • • •             |                                 |
| niter             | = 100000                        |
| nsigma            | = 2.0                           |
| interactive       | = True                          |

• • •

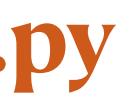